# Elektronikus jelentkezés bejegyzése az AIS-on keresztül II. szintű képzésre

#### Javasolt (támogatott) böngészők:

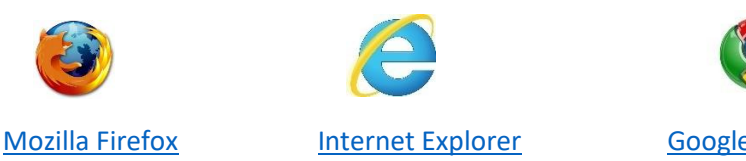

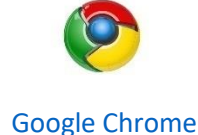

Ahhoz, hogy az elektronikus jelentkezési lap kitöltése jól működjön, szükséges a böngészőben engedélyezni az ún. felugró ablakokat.

Ha nem tudja, hogyan kell beállítani, kattintson a böngészője nevére (itt fenn).

Az elektronikus jelentkezési lapot az AIS-on keresztül azoknak javasolt beadni, akik

## jelenleg is aktív hallgatói a Selye János Egyetemnek

(VSPK060 Elektronické prihlášky/Jelentkező jelentkezési lapjai)

**Azok az érdeklődők, akik jelenleg nem aktív hallgatói a Selye János Egyetemnek,** az egyetem honlapján keresztül <u>www.ujs.sk</u> az E-JELENTKEZÉS felületre kattintva, vagy egyenesen az egyetem elektronikus jelentkezési portálján keresztül <u>https://e-prihlaska.ujs.sk</u> tudnak elektronikus jelentkezési lapot beadni.

### 1. LÉPÉS: jelentkezési lap kialakítása

Az AIS-ba való bejelentkezés után a baloldalon található menüsorból válassza ki a
 Jelentkező jelentkezési lapjai lehetőséget.

2) Az újonnan nyíló ablakban a kívánt tanulmány szintjét kell előbb kiválasztani. (Mgr. – II. szint)

| ×          |                                               | Mgr. Szilvia Szász [beta] |
|------------|-----------------------------------------------|---------------------------|
| ▼ <b>A</b> | tanulmányok szintjének (fokának) kiválasztása |                           |
| ?          |                                               | $\bigcirc$                |
| <b>v A</b> | I. – első szintű                              |                           |
| ⊡*         | II. – második szintű                          |                           |
|            | I.II. – összevont első és második szintű      |                           |
| N          | III. – harmadik szintű                        |                           |
|            | N – határozatlan szintű                       |                           |

3) Kattintson a 🛅 "Hozzáadni a jelentkezést" ikonra, majd egy újabb ablak nyílik meg.

4) A "Tanulm. program" mezőbe írja be a kívánt program rövidítését, vagy megnevezését (vagy abból pár betűt), majd kattintson a **Kikeresés** gombra.

| ок 🗙   🖿                                            |           |
|-----------------------------------------------------|-----------|
| <ul> <li>Tanulmányi program kiválasztása</li> </ul> |           |
| Tanuim. program                                     | Kikeresés |

5) A megjelent listából válassza ki a megfelelő tanulmányi programot, majd kattintson a gombra.

| ulm. program tani                                             |                                                           |             |
|---------------------------------------------------------------|-----------------------------------------------------------|-------------|
|                                                               | Kikeresés                                                 |             |
| vidítés Év Szint Leí                                          | rás A kar Egyetemi kar Kiegészítő A program Jelentkezés e | Jelentkezés |
| Ve 2018/2 II. Tanítóképzés                                    | PF UJS Tanárképz (Tanítói/t 01.07.18 - 05 01.04.2018      | 30.06.2018  |
| Vd 2018/2 II. Tanítóképzés                                    | F UJS Tanárképz (Tanítói/t 01.07.18 - 05 01.04.2018       | 30.06.2018  |
|                                                               | 1. kiválasztás                                            |             |
| 2 / 2 4                                                       |                                                           | ۱.          |
| 2.                                                            | Beolvasás                                                 |             |
| PVdm15 - Tanítóképzés (Tanítói/tan<br>nárképző Kar. 2018/2019 | ári képzés, mesterképzés II. szint, nappali forma)        |             |

Amennyiben egy tanulmányi programra nem lehet jelentkezni, a rendszer figyelmeztet erre egy piros felhívással, melyben benne van, mettől meddig lehet(ett) jelentkezni.

Egy jelentkezési lapon csak egy tanulmányi programot lehet megjelölni. Ha több programra is szeretne jelentkezni, mindegyiket külön jelentkezési lapban kell kitölteni, beadni.

Amennyiben a tanulmányi programokkal kapcsolatban van kérdése, hívja az adott kar tanulmányi osztályát hétköznapokon 08:00-16:00 között (<u>elérhetőség itt</u>)

Amennyiben technikai jellegű kérdése van (jel. lap kitöltése), hívja a <u>035/3260675</u>-ös vagy a <u>035/3260634</u>-es számot hétköznapokon 08:00-16:00 között.

## 2. LÉPÉS: jelentkezési lap kitöltése

6) Az alábbi ábra alapján ellenőrizze, hogy látszódik-e minden adat (Az újonnan megnyíló ablakba az adatai automatikusan betöltődnek, Önnek csak végig kell ellenőrizni, szükség esetén javítani):

|                       | Jelentkezés hozzáadása V                                         | <b>5РКОЗО</b> ) |
|-----------------------|------------------------------------------------------------------|-----------------|
| ок 🗙 🗄                |                                                                  | ?               |
|                       |                                                                  |                 |
|                       |                                                                  |                 |
|                       |                                                                  |                 |
|                       |                                                                  |                 |
|                       |                                                                  | _               |
| Alapadatok            | További adatok Jelentkezési lap Előző működés Mellékletek        |                 |
|                       |                                                                  |                 |
| Akadémiai év 2019     | 9/2020 ? Elküld. dátuma 11.04.20                                 | 19              |
| Tanulm. szint II. – I | második szintű ? Nyilván. szám                                   |                 |
|                       | ✓ Ikt. szot generálni mentésk                                    | or              |
| Jelentkező Jelen      | ntkező Vagyok Jelent.jelentkez.lap.száma ?                       | «               |
| Személyes adatok      | ς                                                                |                 |
| ? Állampolgárság      | HU 👯 Magyarország 🐼                                              |                 |
| ? Keresztnév          | Jelentkező Címek                                                 |                 |
| ? Vezetéknév          | Vagyok *                                                         | ×               |
| ? Születési név       |                                                                  |                 |
| ? Született           | 06.02.1999 Nem 🔾 férfi 💿 nő                                      |                 |
| ? Születési hely      | Komárno 🥢 🐼 ? Születés állama <mark>Szlovák Köztársaság</mark> 巛 | ×               |
| ? Szül. szám          | 9952061234 *                                                     |                 |
| ? Személyi szám       | Hozzáren. email                                                  |                 |
| ? Telefonszám         | ? Személye email jelentkezo@freemail.hu                          |                 |
|                       |                                                                  |                 |
|                       | ΤονάΙ                                                            | b               |
|                       |                                                                  |                 |
|                       |                                                                  |                 |

TIPP Az ablakot maximalizálja (teljes képernyőre)

TIPP A hibákat a rendszer az ablak felső részében feltünteti piros betűkkel, ezeket szükséges javítani, mielőtt továbbmenne a következő könyvjelzőre.

TIPP A mező előtti kérdőjel segítség, hogy az adott mezőbe mit kell kitölteni (esetleg hogyan)

Segítség az egyes kitöltendő tételekhez (ha még nincs előre kitöltve, vagy javítani kell):

Az állampolgárság mezőben elég elkezdeni gépelni az ország nevét (pl. ma), megjelenik egy lista, amiből ki lehet választani.

Külföldi állampolgároknak nem kell kitölteni a születési számot.

Személyi szám, útlevélszám és nemzetiség megadása nem kötelező adat – nem kérjük.

#### 2. könyvjelző/További adatok:

Amennyiben szlovákiai községet ad meg, az irányítószám automatikusan kitöltődik.

Szlovákai cím esetén a **posta** mezőt abban az esetben kell kitölteni, ha a községének nincs saját postája.

#### Külföldi cím esetén a posta mezőt mindig ki kell tölteni.

Levelezési cím: Külföldi jelentkező esetén ha nincs Szlovákiában lakcíme, a **Község** mezőbe a "Külföldi települést" kell beírni (elég elkezdeni gépelni), majd a Posta mezőnél kell beírni a város/község megnevezését.

#### 4. könyvjelző/Előző működés:

#### Látogatott felsőoktatási intézmények:

Az előző tanulmány adatai – ha most is aktív hallgatónk – automatikusan betöltődtek. Ennek részleteit

meg lehet tekinteni a 🌌 ikonra kattintva.

| Alapadatok További ada           | tok Jelentkezési lap <b>Előző működés</b> Mellél                   | detek     |
|----------------------------------|--------------------------------------------------------------------|-----------|
| Látogatott felsőoktatási intézm  | ények                                                              | ?         |
| A tanintezmeny                   |                                                                    |           |
| Kiválaszi razvilmá Teljesített i | skola Egyetemi kar Kihelyezett A A ta                              | an.       |
|                                  |                                                                    |           |
|                                  | Egyetem kiválasztása                                               | VSPK043 🗙 |
| ОК                               |                                                                    |           |
| V F                              | elsőoktatási intézmény                                             |           |
| Egye                             | tem/Főiskola típ. Hazai 🔻 Intézm. 725020000                        | ****      |
|                                  |                                                                    |           |
|                                  | igyetem/Főiskola UJS                                               |           |
|                                  | Egyetemi kar PF UJS – Tanárképző Kar                               |           |
|                                  | Kihely. tagozat                                                    | *≪ *≫     |
|                                  | Tanulm. program 7536R00 – predškolská a elementárna pedagog        | ika 📩 👯 🐼 |
| ? Átlag I.                       | Tanulmányi szak Óvópedagógus és tanítóképzés                       |           |
| VII. Eléri                       | iskol.végzettség R – terciális végettség – első felsőfokú képzetts | égi 🔻 🔍   |
| Összátlag Ta                     | nulmány kezdete 01.01.2018 Tanulmány lezárása                      |           |
| Vissza                           | iróvizsga dátuma Akadémiai titulus Bc.                             |           |
| A fel                            | sőoktatási intézmény a tanulmányokra kapcsolódik                   |           |
|                                  |                                                                    |           |

Ha voltak további, itt fel nem tüntetett tanulmányai, azokat a <sup>Lit</sup>ikonnal lehet hozzáadni. Az egyes szemeszterek átlagait **nem kötelelező kitölteni – nem kérjük.** 

#### 5. könyvjelző/Mellékletek:

Kötelező melléklet az **ún. amerikai típusú vagy Europass** önéletrajz. Azoknak, akik a SJE-n végezték Bc. tanulmányaikat, nem kell mellékelniük sem a diplomát, sem a tanulmányi eredmények kivonatát.

#### Felvételi illeték:

Előbb a jelentkezési lapot el kell menteni, majd az így kapott **Átutalási felszólítás alapján befizetni** (banki átutalással) a felvételi illetéket. A befizetést igazoló bizonylatot saját érdekükben küldjék be postán! Ide nem kell pipát tenni!

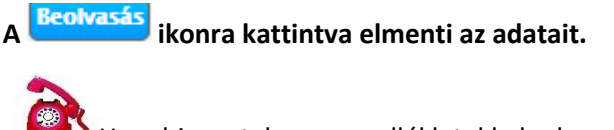

Ha bizonytalan a mellékletekkel kapcsolatosan, hívja a kar tanulmányi osztályát hétköznapokon 08:00-16:00 között (<u>elérhetőség itt</u>)

Beolvasás után kap egy üzenetet, itt az **ok**ikonra kell kattintani:

|          | Figyelmeztetés                                                                                                    | $\times$ |
|----------|----------------------------------------------------------------------------------------------------|----------|
| <u> </u> | Az elektronikus jelentkezési lap helyes feladásához a jelentkezési lapot<br>jóvá kell hagyni. Abban az esetben ha a főiskola (kar) igényli, kérem<br>nyomtassa ki, majd az aláírt jelentkezési lapot küldje el az illetékes<br>tanulmányi osztályra. |          |
|          | ОК                                                                                                    |          |

#### 3. LÉPÉS: jelentkezési lap javítása, megtekintése vagy törlése

- A legegyszerűbb, ha a jelentkezési lapra kattintunk, majd a jobb egérgombbal kiválasztjuk a listából, mit szeretnénk csinálni.

 - A jelentkezési lap elmentése előtt ellenőrizheti adatait egy előzetes nyomatási képen. Jobb egérgombbal kell rákattintani a jel. lapra, majd kiválasztani a "Jelentkezési lap kinyomtatása" parancsot.

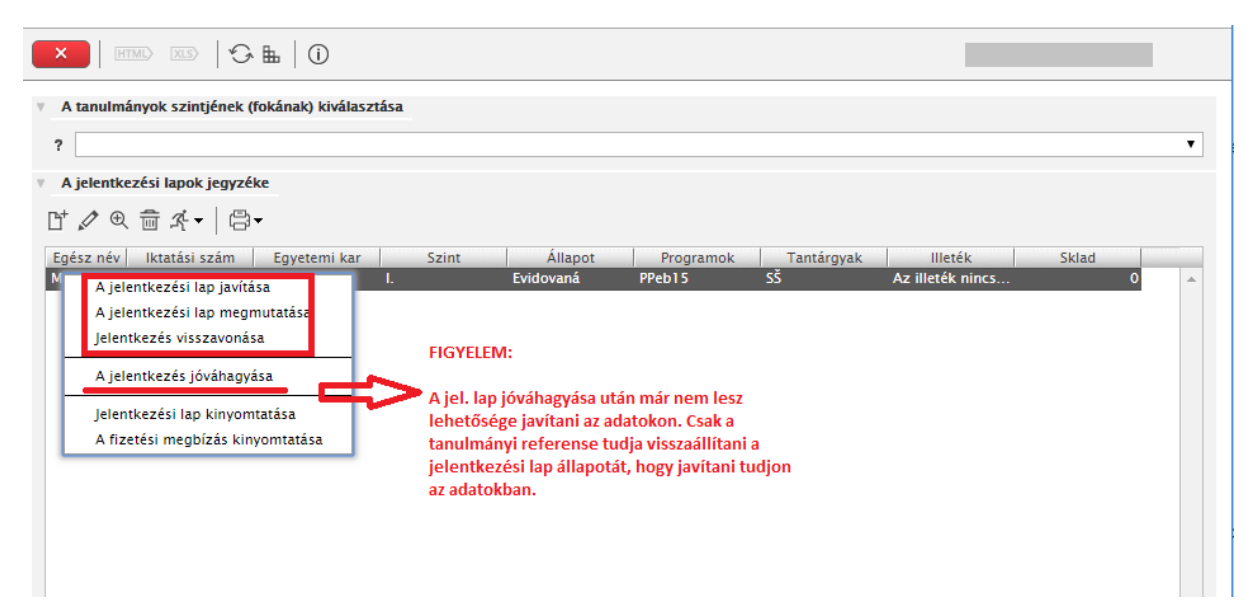

A figyelmeztetés jóváhagyása után megjelenik egy áttekintési kép PDF formátumban. Ennek a képnek a közepén halványan a "TEST" szó látható. Ez a jelentkezési lap **még nem teljes értékű, csak saját információra szolgál.** 

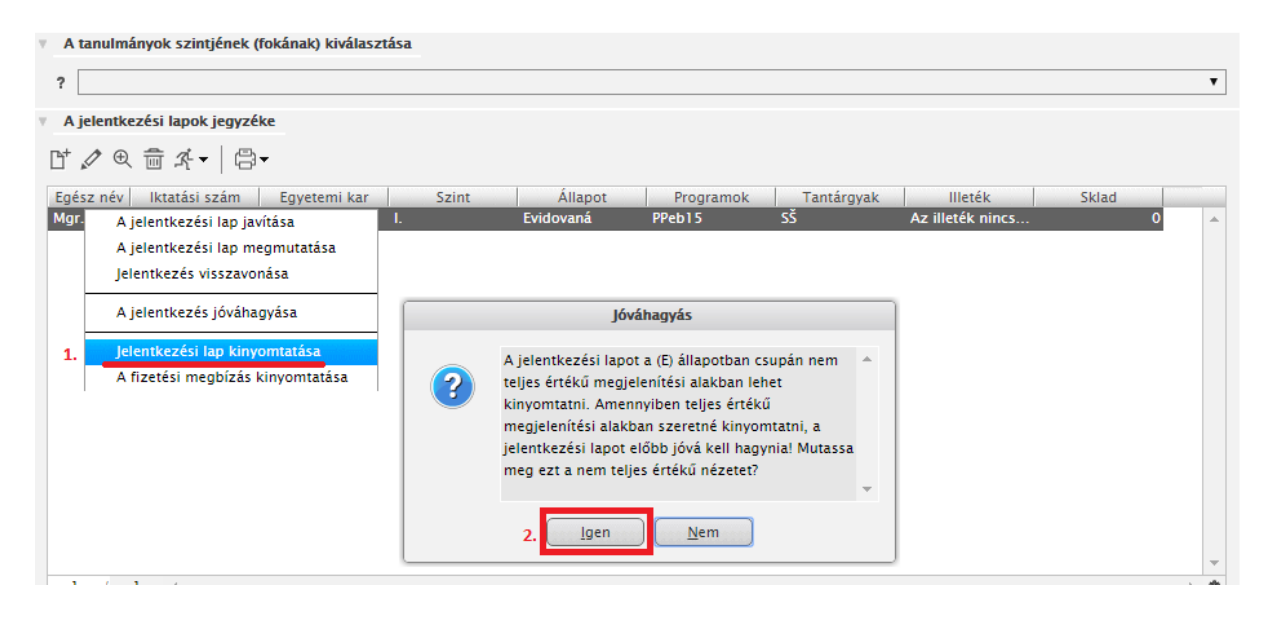

## 4. LÉPÉS: jelentkezési lap jóváhagyása és kinyomtatása

A jelentkezési lap adatainak ellenőrzése után jelentkezését jóvá tudja hagyni. Jobb egérgombbal kattintson a jelentkezési lapra, és válassza ki a "Jelentkezés jóváhagyása" lehetőséget. A GDPR értelmében olvassa el, majd hagyja jóvá adatainak feldolgozását.

Jóváhagyás után már nem lesz lehetősége javítani az adatokon. Ha mégis hibát vesz észre, vegye fel a kapcsolatot a kar tanulmányi osztályával (<u>elérhetőség itt</u>) Csak a tanulmányi referens tudja visszaállítani a jelentkezési lap állapotát, hogy javítani tudjon az adatokban.

A "Jelentkezési lap kinyomtatása" lehetőségre kattintva pdf. formátumban nyílik meg a jel. lap, majd itt lehet lementeni. Ahhoz, hogy ez jól működjön, szükséges a böngészőben engedélyezni az ún. felugró ablakokat. Ha nem tudja, hogyan kell beállítani, kattintson a böngészője nevére.

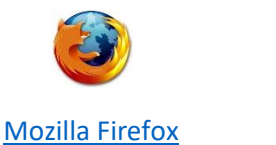

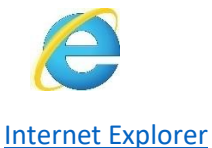

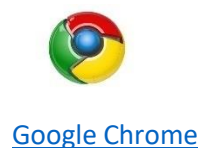

A jelentkezési lapot a kinyomtatás után **írja alá,** csatolja a szükséges mellékleteket. Kötelező minden karra a strukturált életrajz és a befizetést igazoló bizonylat.

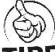

**TIPP** Nyomtatás előtt nézze meg a nyomtatási képet, s ha szükséges, állítsa be a margókat, hogy minden oldal egy külön lapra nyomtatódjon.

Ha nyomtatás (vagy jóváhagyás) után vesz észre javítanivaló adatot, hívja a kar tanulmányi osztályát hétköznapokon 08:00-16:00 között (elérhetőség itt).

Ha technikai problémája van a nyomtatással, hívja a <u>035/3260675</u>-ös vagy a <u>035/3260634</u>-es számot hétköznapokon 08:00-16:00 között.

## 5. LÉPÉS: Felvételi illeték befizetése

A jelentkezési lapra jobb egérgombbal kattintva a "Fizetési megbízás kinyomtatása" lehetőségre kell kattintani. Itt pdf. formátumban megnyílik az átutalási megbízás (<u>SEPA – Egységes Euró Fizetési</u> <u>Övezet</u>) nyomtatványa, ahol minden szükséges banki adatot megtalál. Ezen adatok alapján kérje meg bankját az illeték átutalására (25,- €) akár internetbankingon keresztül, akár személyesen intézve.

Az illeték befizetéséről szóló információ csak azután fog megjelenni, ha minden banki adat helyesen volt feltüntetve és a könyvelési rendszerbe bekerül a beérkező befizetés. Ez néhány napos késést jelenthet. Ha befizetés után két héttel sem látja a befizetésről az információt, hívja a kar tanulmányi osztályát hétköznapokon 08:00-16:00 között (<u>elérhetőség itt</u>).

### Segítség az elektronikus jelentkezéshez:

- Ha technikai problémája akad az elektronikus jelentkezés kitöltésével, hívja a 035/3260675-ös vagy a <u>035/3260634</u>-es számot hétköznapokon 08:00-16:00 között.
- A jelentkezés tartalmi részével kapcsolatos kérdések esetén (pl. milyen mellékletek kötelezők, milyen jegyeket töltsek ki, hibás adatot adtam meg...) hívja a kar tanulmányi osztályát hétköznapokon 08:00-16:00 között.

### Tanulmányi Osztály elérhetőségei:

Gazdaságtudományi Kar: +421 35 3260 -879 Tanárképző Kar: +421 35 3260-735 Református Teológiai Kar: +421 35 3260-633 e-mail: tanulmanyi.gtk@ujs.sk

e-mail: tanulmanyi.tkk@ujs.sk

e-mail: tanulmanyi.rtk@ujs.sk

## Mozzila Firefox beállítása, hogy az AIR-ből való nyomtatásnál a dokumentum mindig külön ablakban nyíljon meg

1. Megnyitjuk a Mozzila Firefox böngészőt.

| ^ T |                                                                             |                                                    | _                                                   |                        |
|-----|-----------------------------------------------------------------------------|----------------------------------------------------|-----------------------------------------------------|------------------------|
|     | ① ujs.sk/hu/?jjj=1511352624555                                              | 🗉 🚥 🖾 🏠 🔍 Search                                   | <b>_</b>                                            |                        |
|     |                                                                             | <b>MARKETERA</b>                                   | Sign in to Sync<br>New Window<br>New Private Window | Ctrl+N<br>Ctrl+Shift+P |
|     | SELTE JANUS I                                                               |                                                    | Restore Previous Session<br>Zoom - 100%<br>Edit X   | ) + ⊿<br>∿ ĝ           |
| 6   | ) AZ EGYETEM FELÉPÍTÉS OKTATÁS TUDOMÁNY NEMZETKÖZI KAPCSOLATOK MÉDIA KAPCSO | LAT                                                | Library                                             | >                      |
|     |                                                                             |                                                    | Options     Customize                               | Ctrl+Shift+A           |
|     |                                                                             |                                                    | Open File<br>Save Page As<br>Print                  | Ctrl+0<br>Ctrl+S       |
| 0   |                                                                             |                                                    | Q Find in This Page<br>More                         | Ctrl+F                 |
|     |                                                                             |                                                    | Web Developer                                       | >                      |
| Dip | omaoszló ünnepségek egyetemünkön                                            |                                                    | (?) Help                                            | >                      |
|     | Setve János Fovetem Postacim B                                              | ratislavská cesta 3322 SK-94501 Komárno. Tel : +42 | 21 35 326                                           | Ctrl+Shift+Q           |
|     | oujo venos Egyption, rosiatom p                                             | E-JELENTKE                                         | zés                                                 |                        |

2. A Tools/ Eszközök-re kattintunk és az adott menüsorban kiválasztjuk az Options/ Lehetőségek menüpontot, majd a Privacy & Security/ Adatvédelem & Biztonság panelnél kikeressük a Premissions/Engedélyek címszót, ahol kikapcsoljuk a Felugró ablakok tiltása beállítást.

| 🕖 Selye János Egyetem - Kezdőlap 🗙                             | ✿ Options × +                                                                                  |                   |   |
|----------------------------------------------------------------|------------------------------------------------------------------------------------------------|-------------------|---|
| $\overleftarrow{\leftarrow}$ $\rightarrow$ C $\textcircled{a}$ | Sirefox about:preferences#privacy                                                              |                   | ☆ |
|                                                                |                                                                                                | ♀ Find in Options |   |
| 🔆 General                                                      | Permissions                                                                                    |                   |   |
| <b>Q</b> Search                                                | • Location                                                                                     | Se <u>t</u> tings |   |
| 🔒 Privacy & Security                                           | Camera                                                                                         | Settings          |   |
| C Firefox Account                                              | J Microphone                                                                                   | Se <u>t</u> tings |   |
|                                                                | Notifications Learn more                                                                       | Se <u>t</u> tings |   |
|                                                                | Do <u>n</u> ot disturb me<br><del>No notification nili be shown</del> ntil you restart Firefox |                   |   |
|                                                                | Block pop-up windows                                                                           | Exceptions        |   |
|                                                                | ✓ <u>W</u> arn you when websites try to install add-ons                                        | Exceptions        |   |
|                                                                | Prevent accessibility services from accessing your bro                                         | owser Learn more  |   |
|                                                                | Firefox Data Collection and Use                                                                |                   |   |

## A Google Chrome beállítása, hogy az AIR-ből való nyomtatásnál a dokumentum mindig külön ablakban nyíljon meg

- **1.** Megnyitjuk a Google Chrome böngészőt.
- Majd a Customize and control Google Chrome/ Formázni és kontrollálni a Google Chrome-ot lehetőségre kattintunk és az adott menüsorban kiválasztjuk a Settings/ Beállítások elemet.

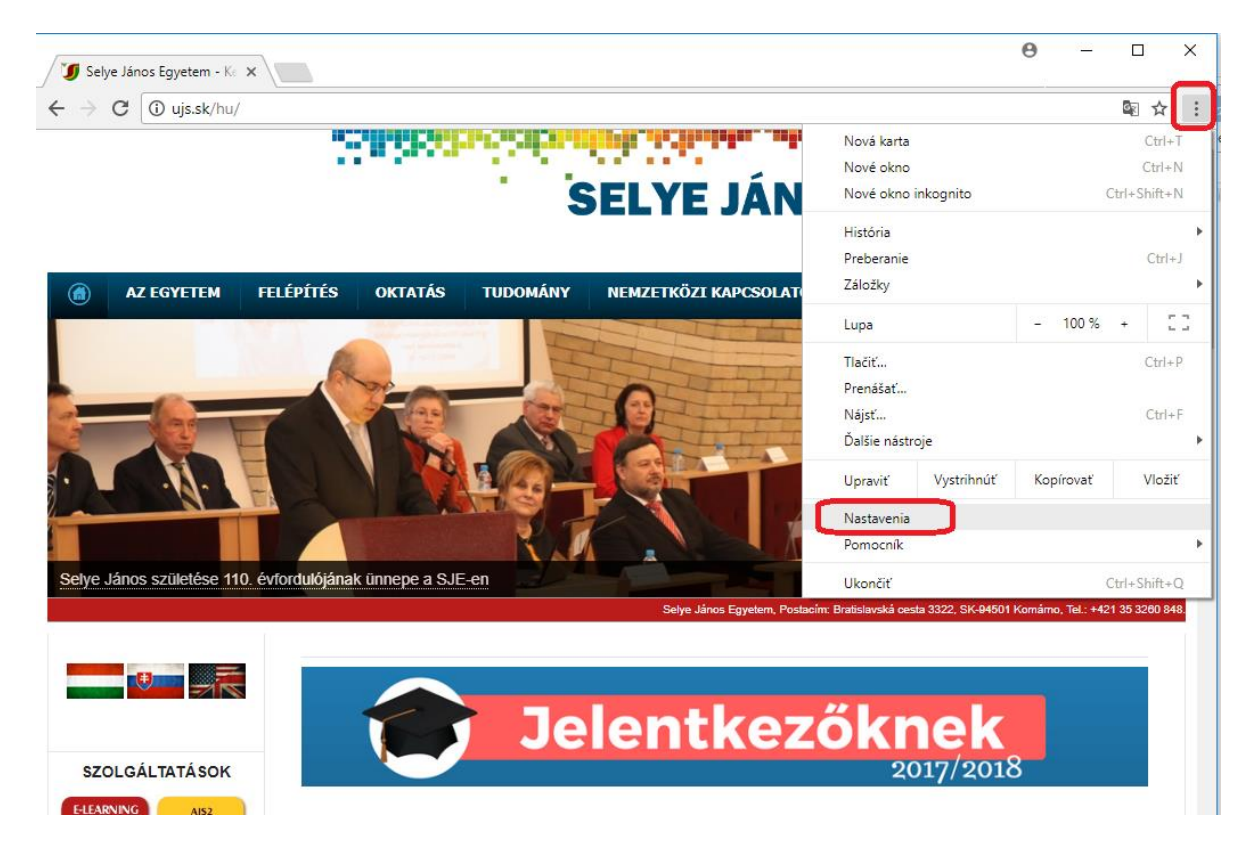

**3.** Alul a **Show advanced settings.../ Speciális beállítások megjelenítése** lehetőségre kattintunk.

| stavenia | Q, Hľadať v nastaveniach                          |                      |   |  |  |
|----------|---------------------------------------------------|----------------------|---|--|--|
|          | Zobrazovať tlačidlo domovskej stránky<br>Zakázané |                      |   |  |  |
|          | Zobrazovať panel so záložkami                     |                      |   |  |  |
|          | Veľkosť pisma                                     | Stredná (odporúčaná) | * |  |  |
|          | Prispôsobiť pisma                                 |                      | • |  |  |
|          | Priblíženie stránky                               | 100%                 | - |  |  |
|          | Vyhľadávač                                        |                      |   |  |  |
|          | Vyhľadávač, ktorý sa používa v paneli s adresou   | Google               | * |  |  |
|          | Spravovať vyhľadávače                             |                      | • |  |  |
|          | Predvolený prehliadač                             |                      |   |  |  |
|          | Google Chrome je vaším predvoleným prehliadačom   |                      |   |  |  |
|          | Pri spustení                                      |                      |   |  |  |
|          | O Otvoriť stránku Nová karta                      |                      |   |  |  |
|          | Pokračovať tam, kde ste prestali                  |                      |   |  |  |
|          | O Otvoriť konkrétnu stránku alebo skupinu stránok |                      |   |  |  |

4. Majd a Privacy/ Adatvédelem és biztonság részben kiválasztjuk a Content settings/ Tartalombeállítások lehetőséget.

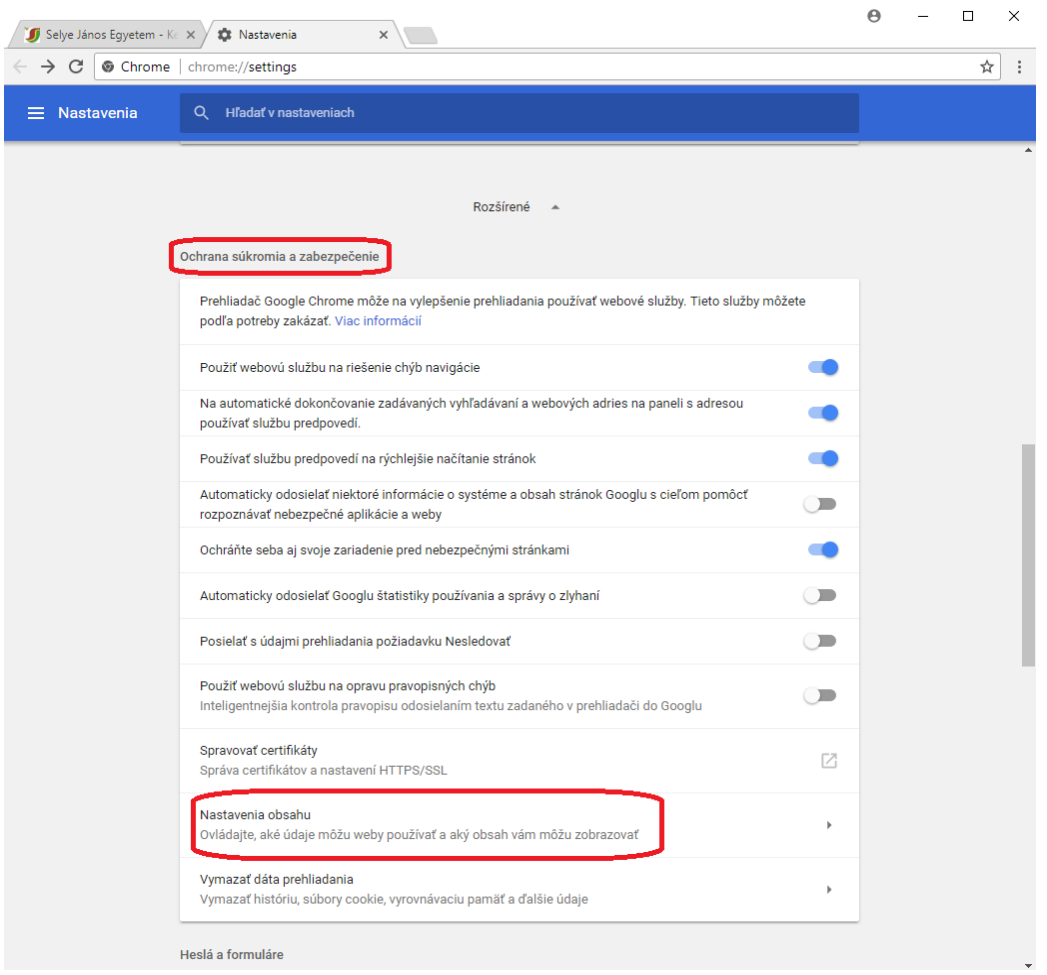

**5.** A megjelent jegyzékben rákattintunk a **Pop-ups/ Előugró ablakok** elemre, majd bekapcsoljuk az **Allowed/ Engedélyezve** lehetőséget.

|          | opjus os pros ososisium                                         |                                                      |   |  |          |  |
|----------|-----------------------------------------------------------------|------------------------------------------------------|---|--|----------|--|
| <>       | JavaScript<br>Povolené                                          | ← Kontextové okná                                    |   |  | $\frown$ |  |
| *        | Flash<br>Najprv sa spýtať                                       | Povolené                                             |   |  |          |  |
|          | Obrázky<br>Zobraziť všetky                                      | Neboli pridané žiadne weby                           |   |  | PRIDAT   |  |
| Z        | Kontextové okná<br>Zablokované                                  | Povoliť                                              |   |  | PRIDAŤ   |  |
| ¢        | Synchronizácia na pozadí<br>Povoliť nedávno zatvoreným webom    | dokončiť posielanie a prijímanie údajov              | Þ |  |          |  |
| <u>+</u> | Automatické sťahovanie<br>Opýtať sa, keď sa stránky pokúsia sťa | ahovať súbory automaticky po stiahnutí prvého súboru | Þ |  |          |  |

## Az Internet Explorer beállítása, hogy AIR-ből való nyomtatásnál a dokumentum mindig külön ablakban nyíljon meg

- 1. Megnyitjuk az Internet Explorer böngészőt.
- 2. A **Tools/ Eszközök**-re kattintunk és az adott menüsorban kiválasztjuk az **Options/ Internetbeállítások** menüpontot.

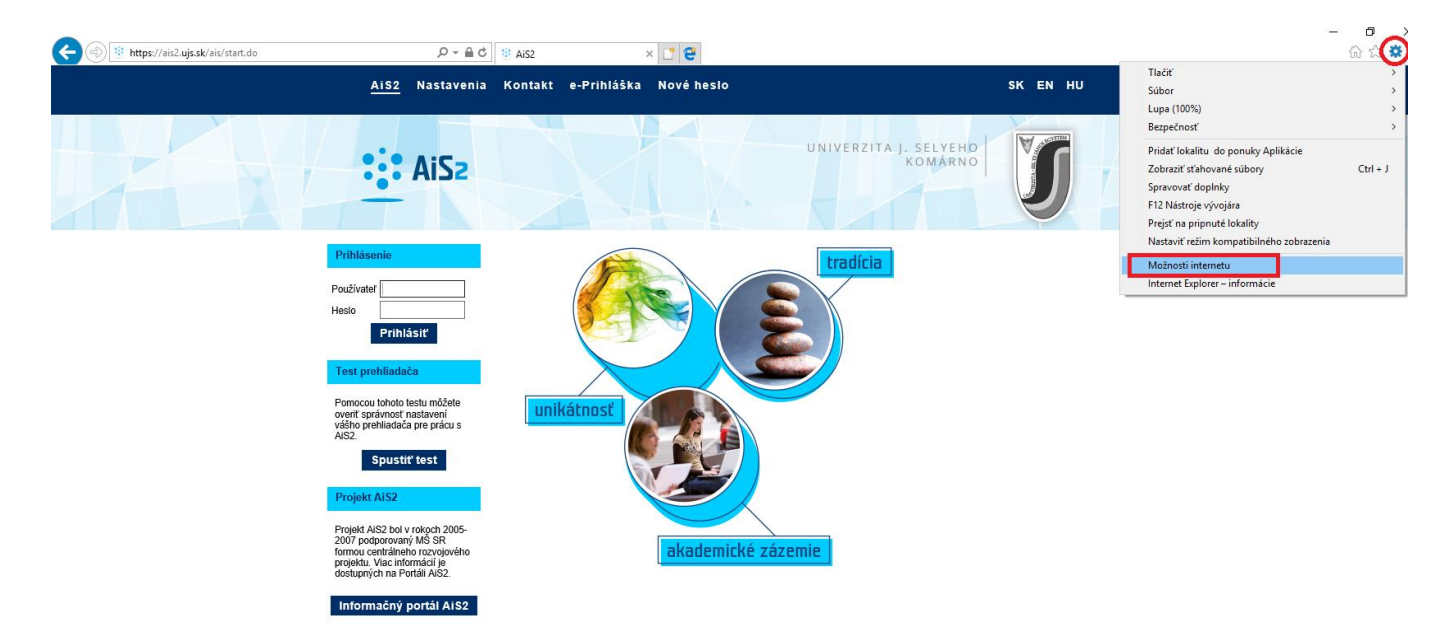

3. A megnyíló ablakban kikeressük a **Privacy/ Adatvédelem** fület és megszüntetjük a **Block pop-ups/ Felugró ablakok tiltása** bejelölését.

|                                 | u                                               |                 |                  | ?                       |           |
|---------------------------------|-------------------------------------------------|-----------------|------------------|-------------------------|-----------|
| Obsah<br>Všeobecné              | Pripojenia<br>Zabezpečenie                      | Progr           | amy<br>Ochrana o | Rozšíre<br>sobných údaj | né<br>jov |
| Nastavenie —                    |                                                 |                 |                  |                         |           |
|                                 |                                                 | Loka            | ity              | Rozšírené               |           |
| Umiestnenie —                   |                                                 |                 |                  |                         |           |
| Nikdy nepovo                    | liť webovým lokalitám<br>vašej geografickej pol | i žiadať<br>ohe |                  | Vymazať loka            | ality     |
| Blokovanie auton                | naticky otváraných ok                           | den             |                  |                         |           |
| Zapnúť bloko                    | vanie automaticky otv                           | váraných (      | okien            | Nastaveni               | а         |
| nástrojmi a do                  | rehľadávania v režim<br>oplnky                  | e InPrivat      | e vypnuť         | panely s                |           |
| Po spusteni p<br>nástrojmi a do | rehľadavania v režim<br>oplnky                  | e InPrivat      | e vypnut         | panely s                |           |

4. Az **OK** gombra való kattintással kész is <sup>(2)</sup>.